# マニュアル・手順書作成オプション管理側

DIGITAL MATRIX, INC.

## 目次

| 1 レイアウト管理                                            |
|------------------------------------------------------|
| 1.1 レイアウト設定項目                                        |
| 1.1.1 レイアウト基本設定 ···································· |
| 1.1.2 ノード表示指定 ····································   |
| 1.1.3 ページ設定                                          |
| 1.1.4 表紙ページ設定 ····································   |
| 1.1.5 目次ページ設定 ····································   |
| 1.1.6 イメージ登録                                         |
| 1.1.7 エディタ利用スタイル                                     |
| 1.1.8 継承レイアウト選択                                      |
| 1.2 レイアウトデータアップロード                                   |
| 1.3 レイアウトデータダウンロード                                   |
| 2 手順書オプション管理 ····································    |
| 3 編集中ファイル管理 ·······18                                |
| 4 データ入出力                                             |
| 4.1 データのエクスポート                                       |
| 4.2 データのインポート                                        |
| 5 Appendix23                                         |
| 5.1 フォーマット種別                                         |
| 5.1.1 PDF <b>のフォーマット</b>                             |
| 5.1.2 HTML <b>のフォーマット</b>                            |
| 5.2 CSS編集方法 ····································     |

| 新規作成:           | レイアウトを新規に作成します。     |
|-----------------|---------------------|
| レイアウトデータアップロード: | 保存したレイアウトデータを登録します。 |
| レイアウトデータダウンロード: | レイアウトデータを保存します。     |
| レイアウト一覧:        | 作成したレイアウトー覧が表示されます。 |

マニュアルオプションで利用する、レイアウトを管理します。

#### 手順書オプション

| ło. | レイアウト名           |                   | i兑 <sup>8</sup> 月              | 表示順設定     |
|-----|------------------|-------------------|--------------------------------|-----------|
| 1   | ナビゲーション          | ナビゲーション用レイアウト     |                                | 8 💼       |
| 2   | マニュアルレイアウト       | マニュアル用レイアウト       |                                | 🕙 💼       |
| 3   | 取説フォーマット         | 取扱説明書用フォーマット      |                                | 🔊 💼       |
| 4   | 約款レイアウト          | 約款用レイアウト          |                                | 🕙 💼       |
| 5   | マニュアルレイアウトType 2 | マニュアル用レイアウト 罫線入子型 |                                | 🔊 💼       |
|     |                  |                   | 5件中1-5件表示 🛛 最初 🛛 前へ 🚺 1 /1 🔒 🎒 | 次へ 🕨 最後 💌 |
|     |                  |                   |                                |           |

#### レイアウト作成を有償にてお受けすることができます。

詳細はASTRUXサポート(<u>astrux@dmx.co.jp</u>)までお問い合わせください。

### 1.1 レイアウト設定項目

レイアウトを構成する各種項目です。

#### 1.1.1 レイアウト基本設定

[レイアウト名]に作成するレイアウト名を入力します。

| レイアウト選択:     | <b>標準レイアウト</b><br>「ノード表示設定」「^ | 、<br>・ジ設定」「表紙 | ・ <b>コビー</b><br>ページ設定」「目次へ | ページ設定」をコピーで | することが出来ま | ŧ.         |
|--------------|-------------------------------|---------------|----------------------------|-------------|----------|------------|
| アウト基本設定      | ノード表示指定                       | ページ設定         | 表紙ページ設定                    | 目次ページ設定     | イメージ登録   | エディタ利用スタイル |
| レイアウト基本設     | 定                             |               |                            |             |          |            |
| イアウト名:<br>明: |                               | *             |                            |             |          |            |
|              |                               |               |                            |             |          |            |
|              |                               |               |                            |             |          |            |
| 長る           |                               |               |                            |             |          |            |
|              |                               |               |                            |             |          |            |
|              |                               |               |                            |             |          |            |

公開側で使用するノードを作成します。

ノードとは、作成する文章を構成する単位で、章節項等の見出しを指します。

1. ノードを新規追加します。

[新規作成]ボタンをクリックして、順番設定画面を表示します。 各設定は、下記をご参照ください。

| うト管理 手順  | 書オブション管理    | 編集中ファイル  |                                    |
|----------|-------------|----------|------------------------------------|
| イアウト基本設定 | ノード表示指定     | ページ設定    | 表紙ページ酸定 目次ページ酸定 イメージ登録 エディタ利用スタイル  |
| 順番一覧     |             | 1.00     | 重番談定                               |
| 順番名      | 亦 <b>表示</b> | 順設定書     | 試 名称: 部 ★ 数字を番号とします: □             |
| 見出し      | 50          |          | フォーマット: 第 1 ▼ 部 ※例[第][1][章] 初期値: 1 |
| 附則的      | 11]         | <b>1</b> |                                    |
|          |             | 5<br>月   |                                    |
|          |             | 18       | 順番追加 キャンセル                         |

|               | 書式                                                                                                    |
|---------------|----------------------------------------------------------------------------------------------------|
| 名称            | ノードの名前を設定します。<br>「名称」テキストボックスに順番名を入力します。<br>(256バイト以内)                                                          |
| 数字を番号としま<br>す | 「数字を番号とします」チェックボックスを選択すると、<br>公開側での順番は数字で表示します。<br>(例:1、2、3、1.1、1.2、1.1.1、1.1.2~)                               |
| フォーマット        | テキストボックスに順番の表示フォーマットを入力します。<br>リストに順番の番号種類を選択します。<br>(例:第1部)                                                    |
| 初期値           | テキストボックスに初期値を入力します。<br>公開側での順番は入力した値から開始します。<br>(例:初期値を1に指定すると、1からの連番でノードが作成されます。)<br>※初期値を空にすると、異なる階層で連番となります。 |

|           | 配置 111111111111111111111111111111111111 |
|-----------|-----------------------------------------|
| 左インデントからの | テキストボックスに左インデントからの距離値を入力して、ノードの左の余      |
| 距離        | 白を設定します。                                |

|      | PDF                                              |
|------|--------------------------------------------------|
| 自動改頁 | チェックをすると、PDFファイルがこのノードごとに改ページされます。(最上<br>位ノードのみ) |

|          | フォーマット選択                                                                                                    |
|----------|----------------------------------------------------------------------------------------------------|
| フォーマット選択 | [フォーマット選択]をクリックして、<br>ノードに設定するフォーマットを選択します。<br>「フォーマット選択」画面に表示される「フォーマット1」から「フォーマット13」<br>の、各フォーマットから利用するフォーマットを選択します。<br>フォーマットの種類については、「5.1 フォーマット種別」を参照してください。 |
| css設定    | [css設定]をクリックして、フォーマットのcssを編集します。<br>フォーマットのレイアウトはcssで定義されているので、cssを編集することで<br>レイアウトを自由に定義することができます。<br>cssの編集については、「5.2 css編集方法」を参照してください。                        |

設定後、[更新]をクリックして、ノードを追加します。

ノード表示設定ページの[表示順設定」をクリックすると、「表示順並び替え」画面が表示されます。
[移動]をクリックして、ノードの順番を変更します。

ノードの変更後、[更新]をクリックします。

| No.   | 選択項目名 | 並び替え |
|-------|-------|------|
| 1     | 見出し   |      |
| 2     | ₿     | 移動   |
| 3     | 章     | 移動   |
| 4     | 節     | 移動   |
| 5     | 項     | 移動   |
| 6     | B     | 移動   |
| 7     | 附則    |      |
| 新 キャ: | ノセル   |      |
|       |       |      |

3. ノードの編集と削除を行います。

ノードの編集を行う場合、[編集]アイコンをクリックして、順番設定画面を表示します。 ノードの削除を行う場合、[削除]アイコンをクリックして、ノードの削除を行います。

| -  | 理手順書オプション管理    | 編集中ファイル管理データ出入力 |       |       |
|----|----------------|-----------------|-------|-------|
| 成  | レイアウトデータアップロード | レイアウトデータダウンロード  |       |       |
| 17 | アウトー覧          |                 |       |       |
| D. | レイアウト名         |                 | I.兑8月 | 表示順設定 |
|    | ナビゲーション        | ナビゲーション用レイアウト   |       | S 💼   |
|    | マニュアルレイアウト     | マニュアル用レイアウト     |       | 8 💼   |
|    | 取説フォーマット       | 取扱説明書用フォーマット    |       | S 🛍   |
|    | 約款レイアウト        | 約款用レイアウト        |       | 8 🛍   |
|    |                |                 |       | 0 0   |